## Заказ гостевого пропуска в мобильном приложении «А.М.Видео» на смартфоне

 Для заказа бесплатного гостевого пропуска на въезд через любой шлагбаум необходимо открыть на смартфоне ранее установленное мобильное приложение «А.М.Видео», нажать кнопку меню « » и перейти в раздел «Мои гостевые заявки»:

|     | 79                  | Ţ   |   |
|-----|---------------------|-----|---|
| HAE | ЗИГАЦИЯ             |     | 仑 |
| ₽   | Мой профиль         |     |   |
|     | Мои объекты         |     |   |
|     | Мои гостевые заявки | ]<  |   |
|     | Мои КПУ             |     |   |
|     | Пополнить счет      |     |   |
|     | История моих платеж | кей |   |
| ?   | Информация          |     |   |

2. В окне «АКТУАЛЬНЫЕ ЗАЯВКИ НА ПРОЕЗД» нажмите «Создать гостевую заявку»:

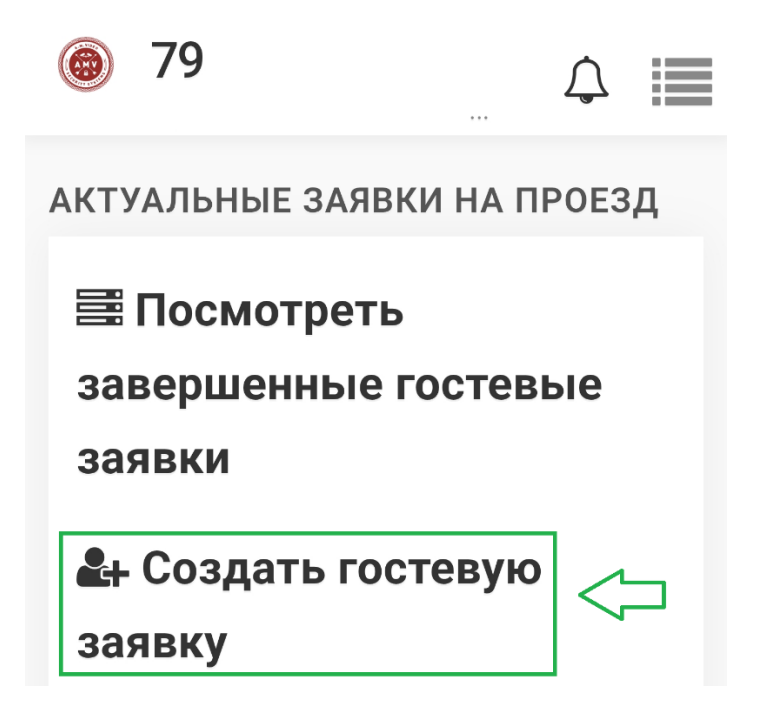

3. В окне «ЗАЯВКА НА ПРОЕЗД» прокрутите экран вниз и нажмите кнопку «СОЗДАТЬ» (поля «Телефон гостя», «Номер авто гостя», «Адрес» и «Комментарий» не являются обязательными для заполнения, их можно не заполнять):

| ۲    | 79                     | Ĵ     |   |
|------|------------------------|-------|---|
| заяе | зка на проезд          |       |   |
| Но   | рвая                   |       |   |
| Тел  | тефон гостя            |       |   |
|      | Телефон гостя          |       |   |
| Но   | мер авто гостя         |       |   |
|      | AA000AA777             |       |   |
| Ад   | рес                    |       |   |
|      | 1167 - Ватутина 4к1    |       |   |
| Bpo  | емя начала действия за | аявкі | И |
| •    | суббота 28 июня 2025 - | 10:2( |   |
| Ко   | мментарий              |       |   |
|      |                        |       |   |
|      | СОЗДАТЬ                |       |   |

4. В окне «Уведомление» будет показан 4-значный номер заявки на проезд:

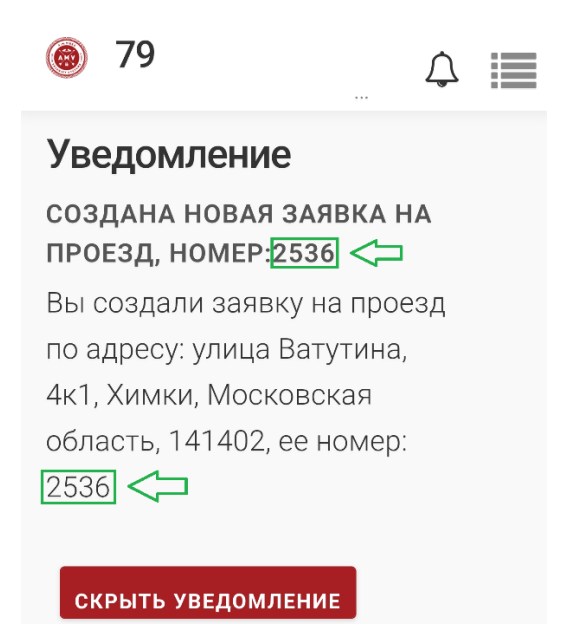

Этот номер нужно передать водителю транспортного средства. Этот номер водитель должен будет сообщить оператору шлагбаума для проезда через шлагбаум.